YOUR AD HERE

# photoshop tutorial abstract light rays

Provided by:

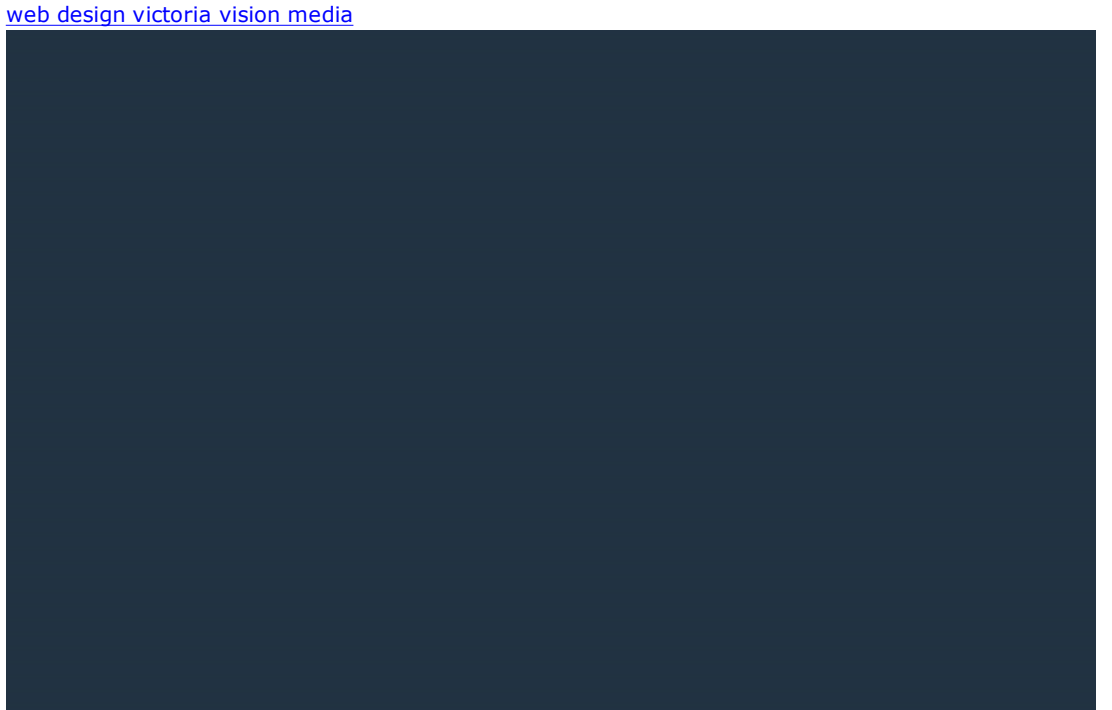

## Step 1

Create a new document and fill the background color with this hex color value #2a3b4d or any color you would prefer.

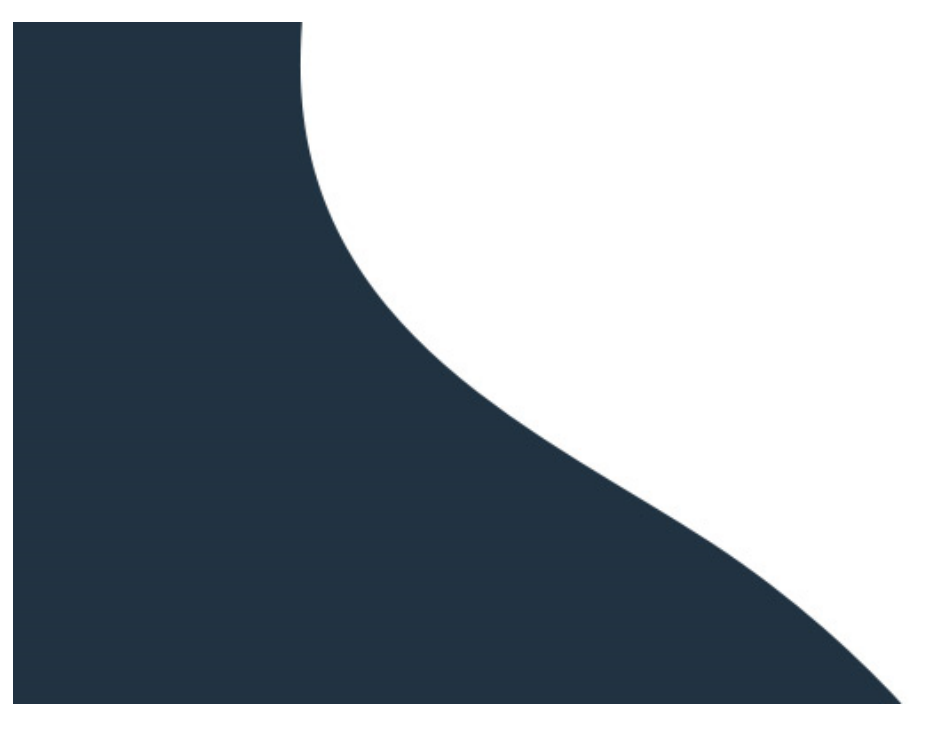

## Step 2

By using the edge of a photoshop shape, or drawing your own curves with selection tools or even the path tool create a shape similar to above. I accually used the edge of the *heart vector shape* as the color white.

1/6

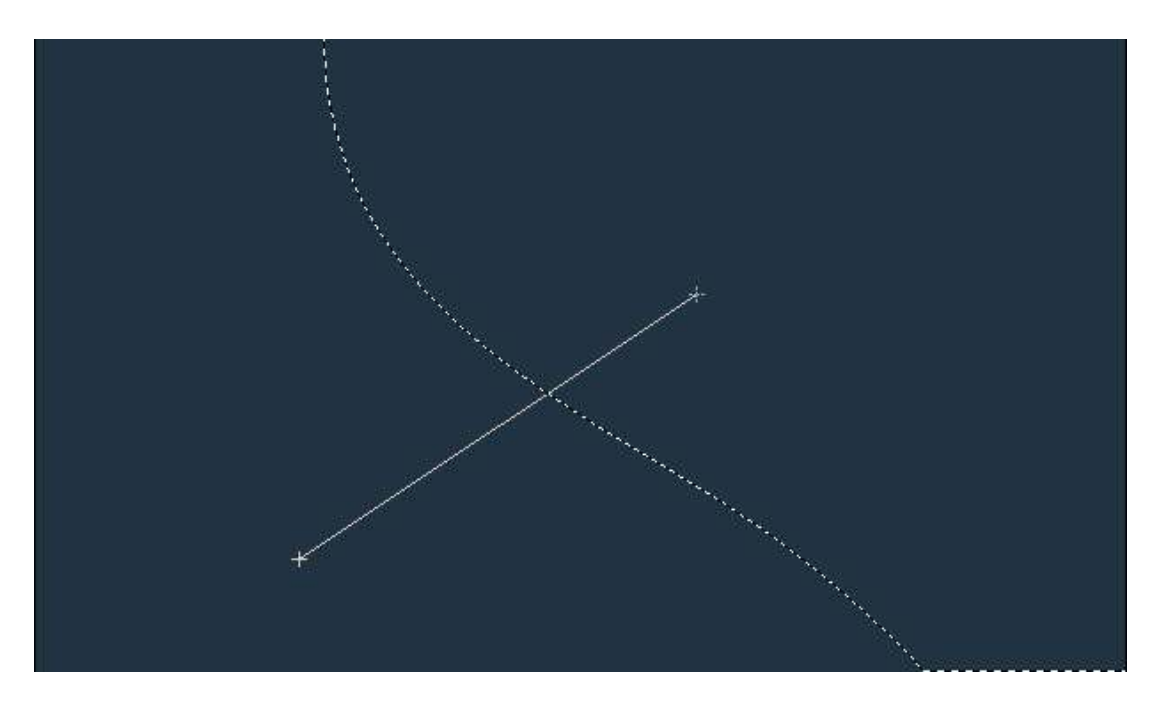

*Right click* the layer and *Select Layer Transparancy*. Click the *eyeball icon* to hide the shapes layer. Then on a *new layer* with your selection still selected use the *Linear gradient* tool white the color of white and click/drag into the selected area like above.

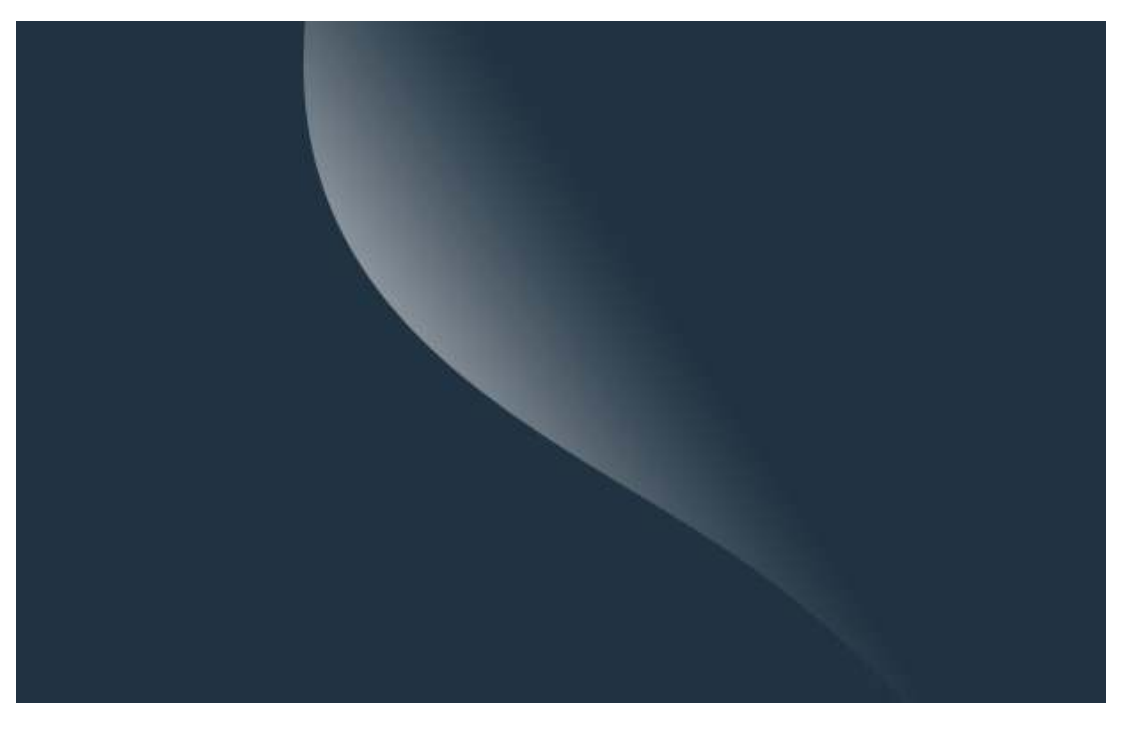

# **Step 4** *You should have a similar result from following the previous step.*

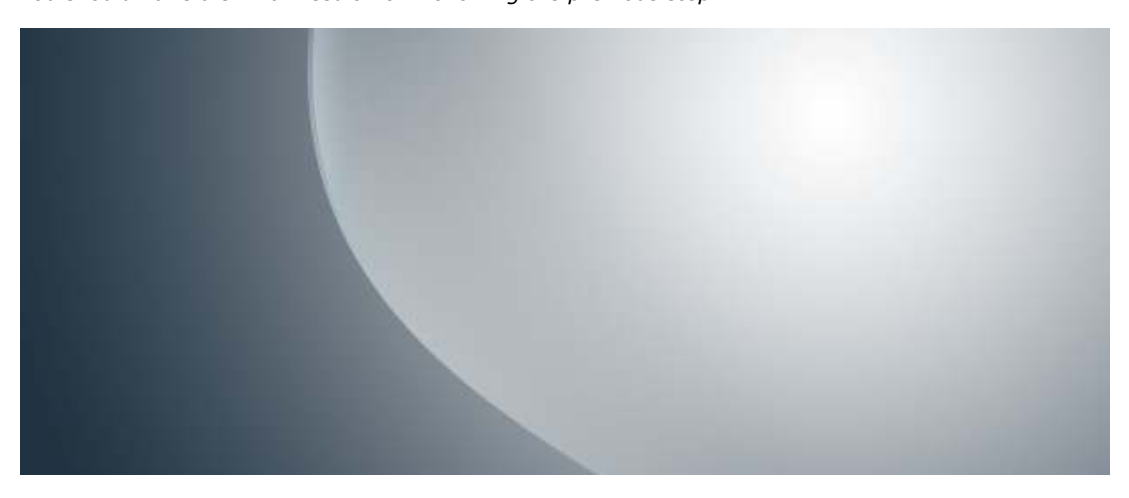

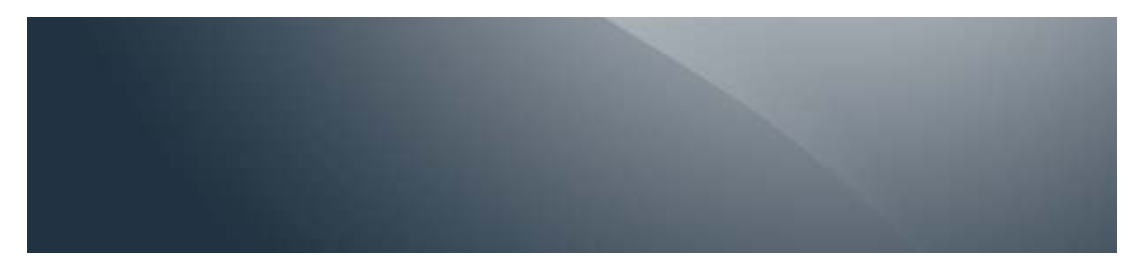

On a *new layer* create a *radial gradient* of white and then set this layers *blending mode to overlay* and lower the *fill* to around 50% allowing it to blend with the background color.

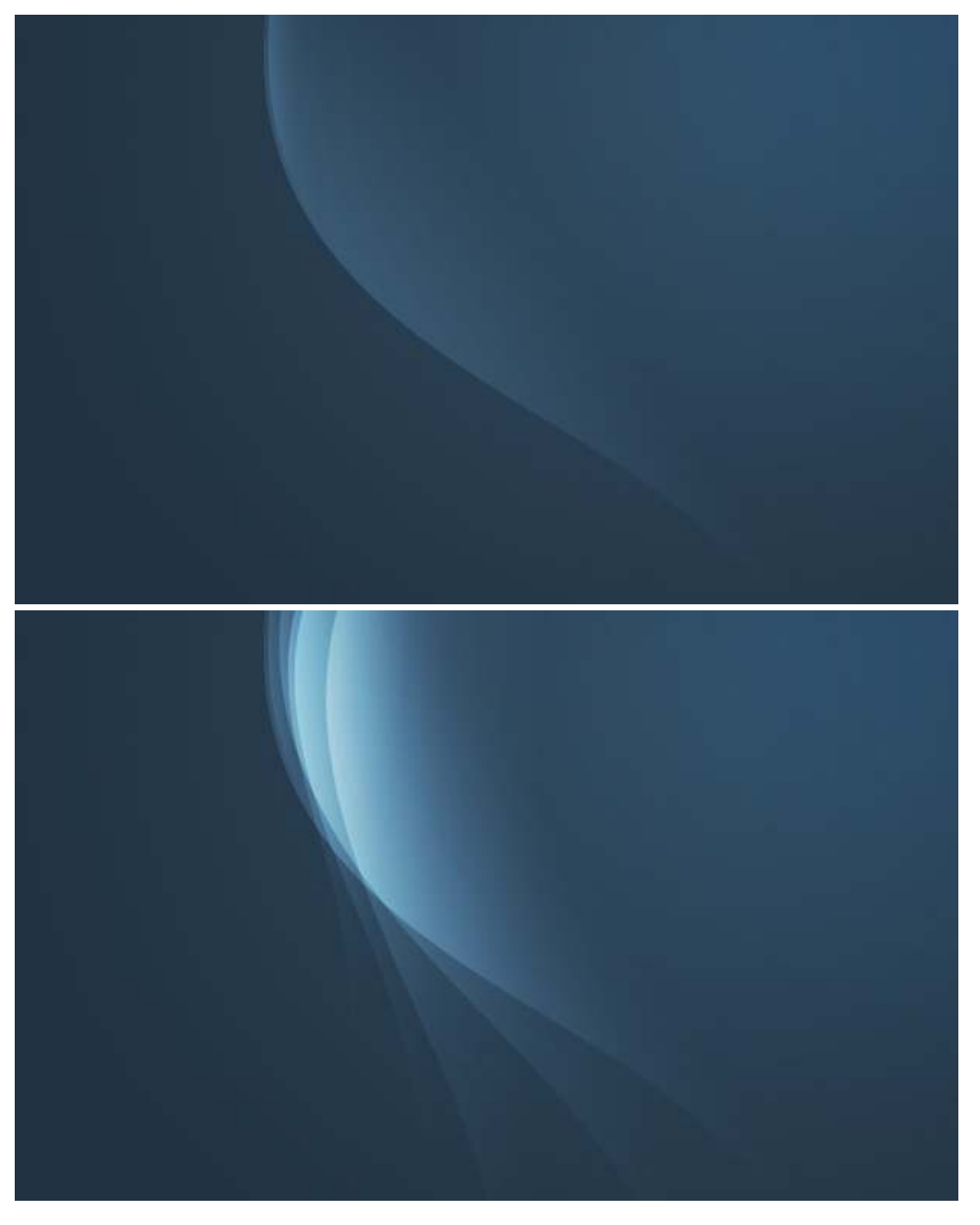

## Step 6

Now heading back to the light rays shapes layer, *right click and duplicate* the layer and then using CTRL + T rotate multiple copies of this shape simply rotating and scaling as you like until you get a similar or desired effect.

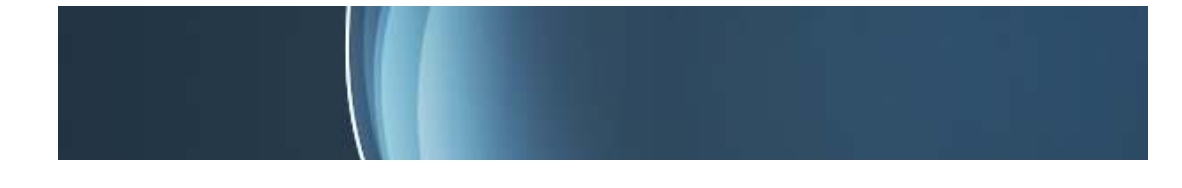

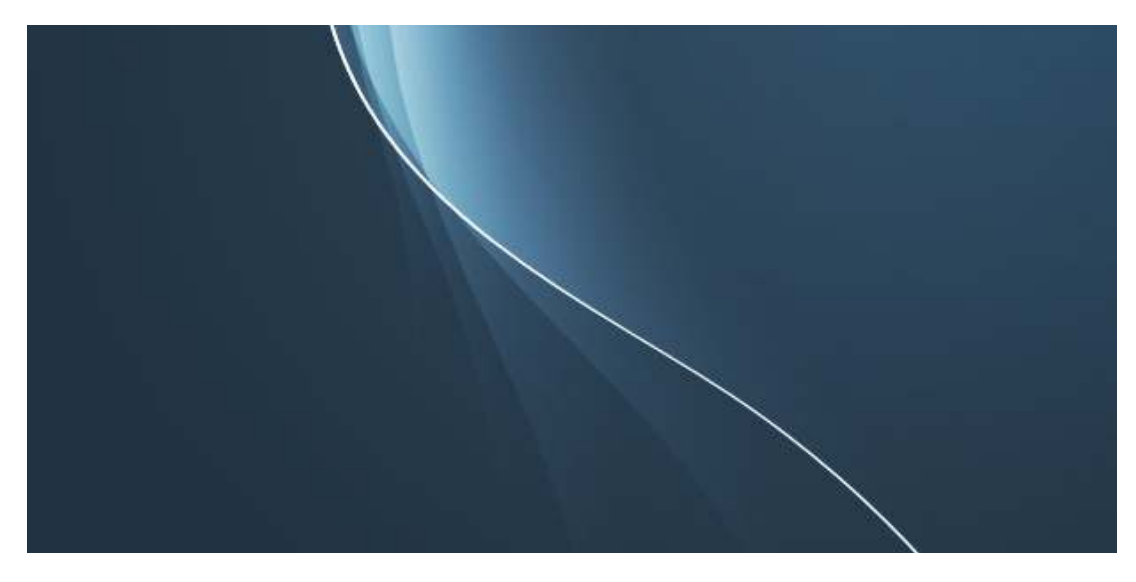

*Un-hide* your origional shapes layer and *select the layer transparancy* again. Now on the same layer hit your arrow keys a few times to the right to move your selection until a thin line is left. press the *delete key* to remove the rest of the shape leaving you with only the line.

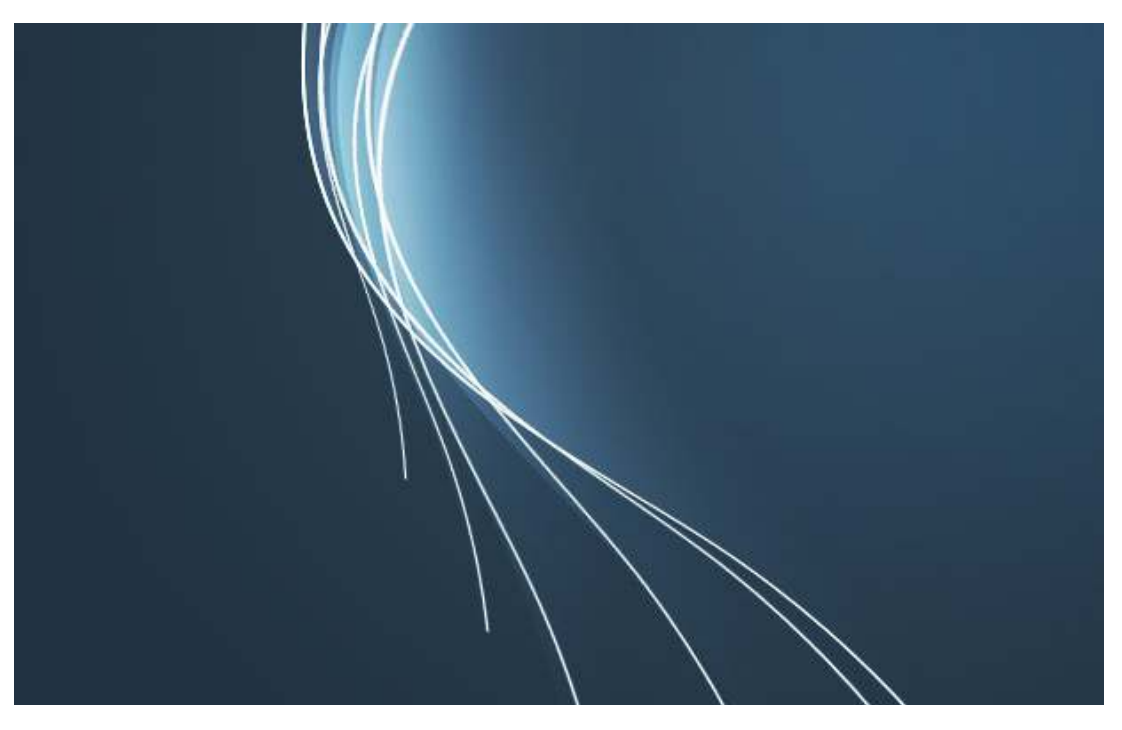

## Step 8

Using the same CTRL + T, for transform method as above do the same copy/pasting/resizing with the lines until they line up similar to the previous shapes you duplicated.

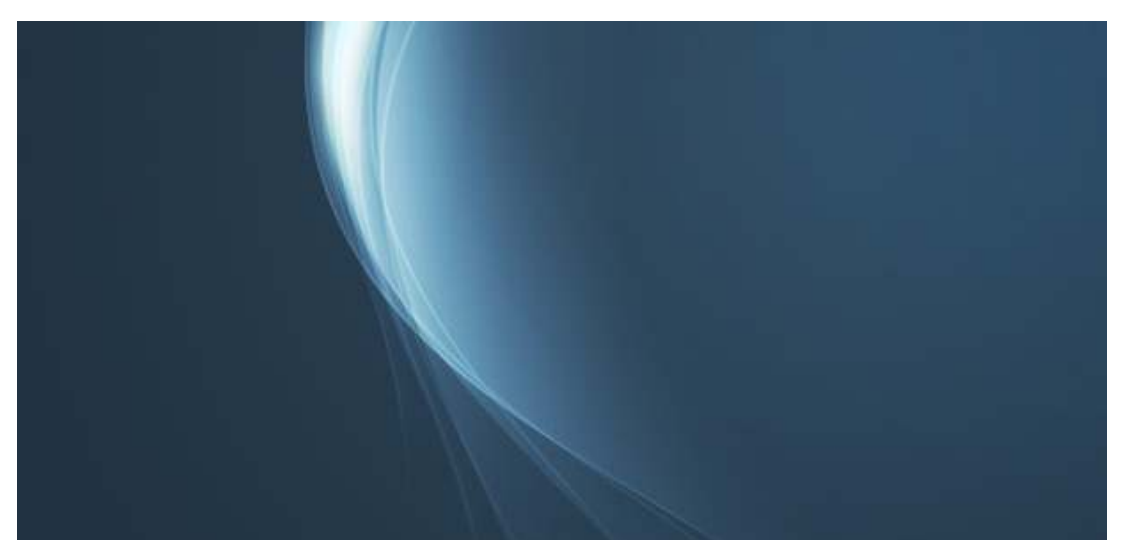

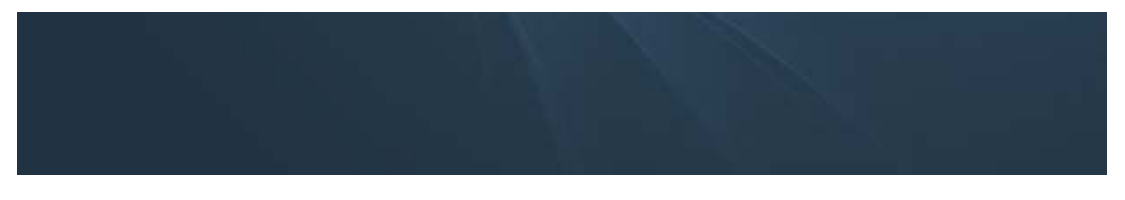

Now go in with a *Low opacity Eraser* tool and brush over the lines fading them into the background. set all the line layers *Blending modes to color dodge* and lower the opacity as you see fit.

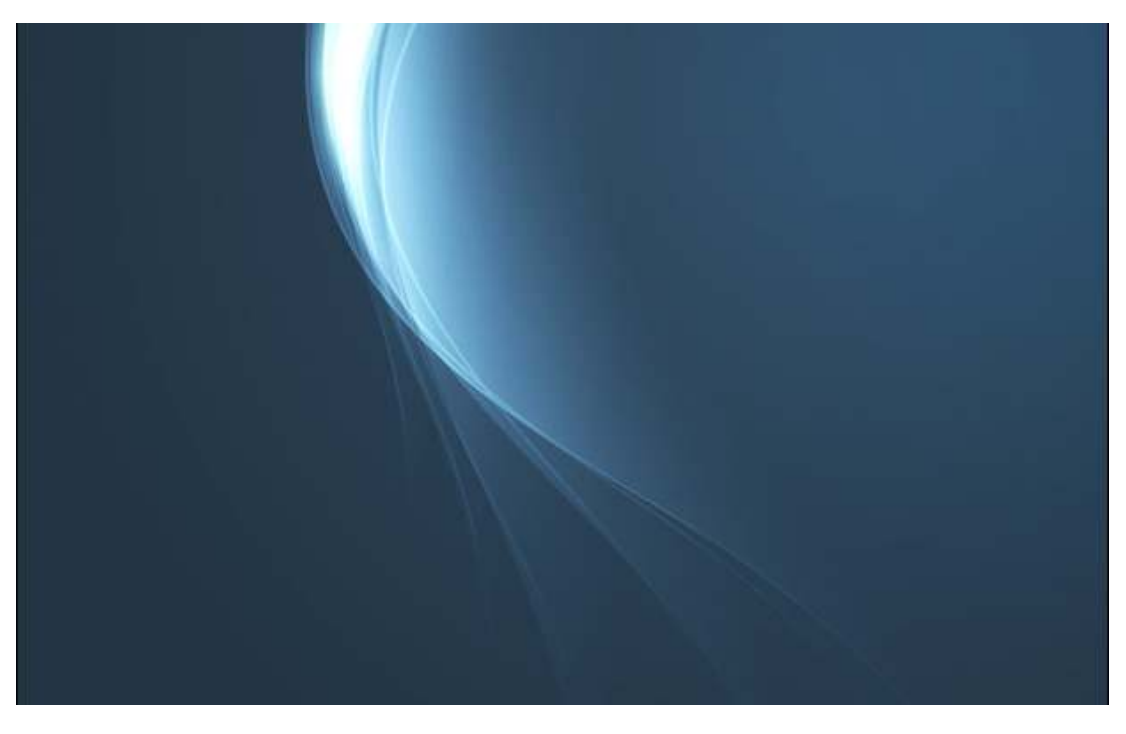

#### Step 10

You should have something similar to above. Here we have simply used the *Color Dodge* tool to add some intensity to the middle area of the rays

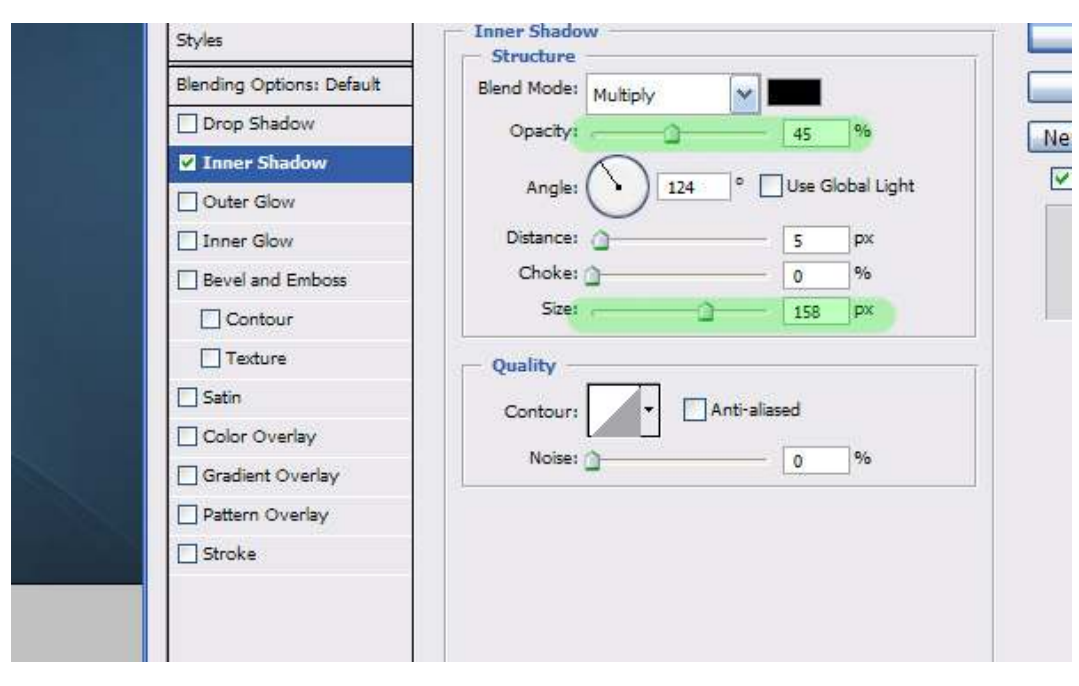

## Step 11

Press CTRL + A to select the entire canvas. Now press CTRL + SHIFT + C or your photoshop shortcut default for *copy merged*. This will copy a merged version of the image to the clipboard even though your elements are on different layers. Press CTRL + N for a new document or file >> new and paste the copied image. Now you can work with the document on a single layer which is handy for color dodging.

Now that we have the new document, on your images layer right click and go to *blending options*. We are going to apply an inner shadow to the entire image like above creating a 'vignetting' type effect intensifying the image with

#### black edging.

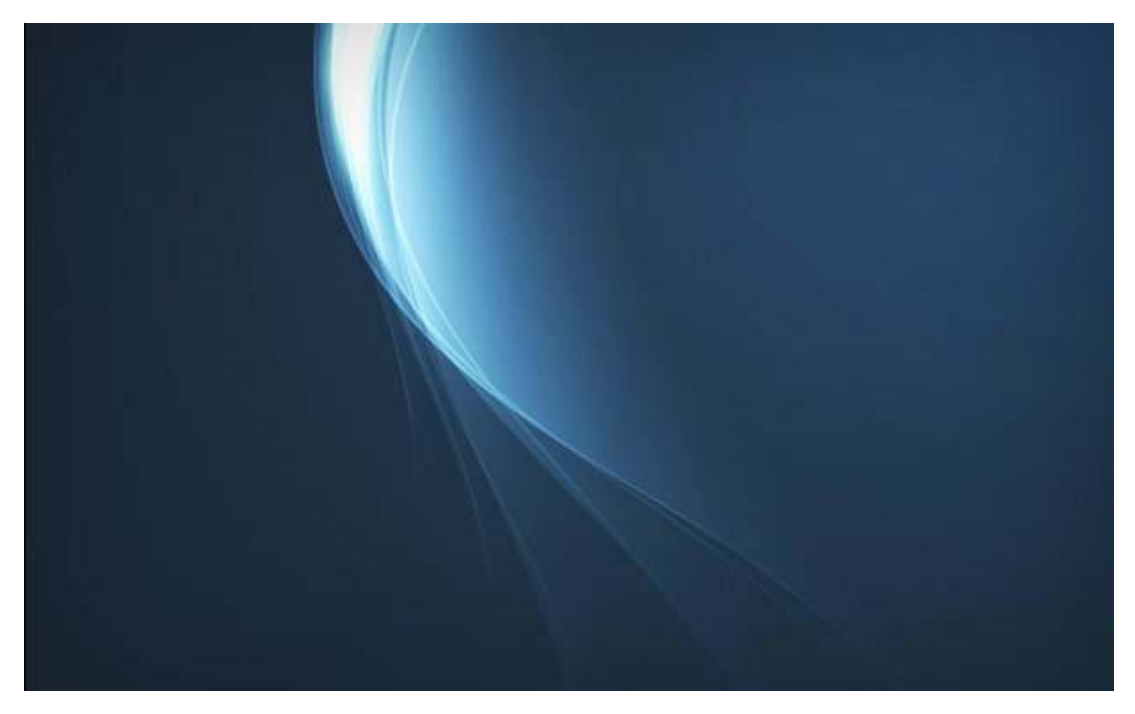

# Step 12 You should now have something similar to above! enjoy !

Also check out the star tutorial extending what you have created from this tutorial at bright stars tutorial